# ZOOMでの録画

### 2021年8月5日

## 表示させる資料を、デスクトップに開いておく 今回の場合は「表示する説明資料」

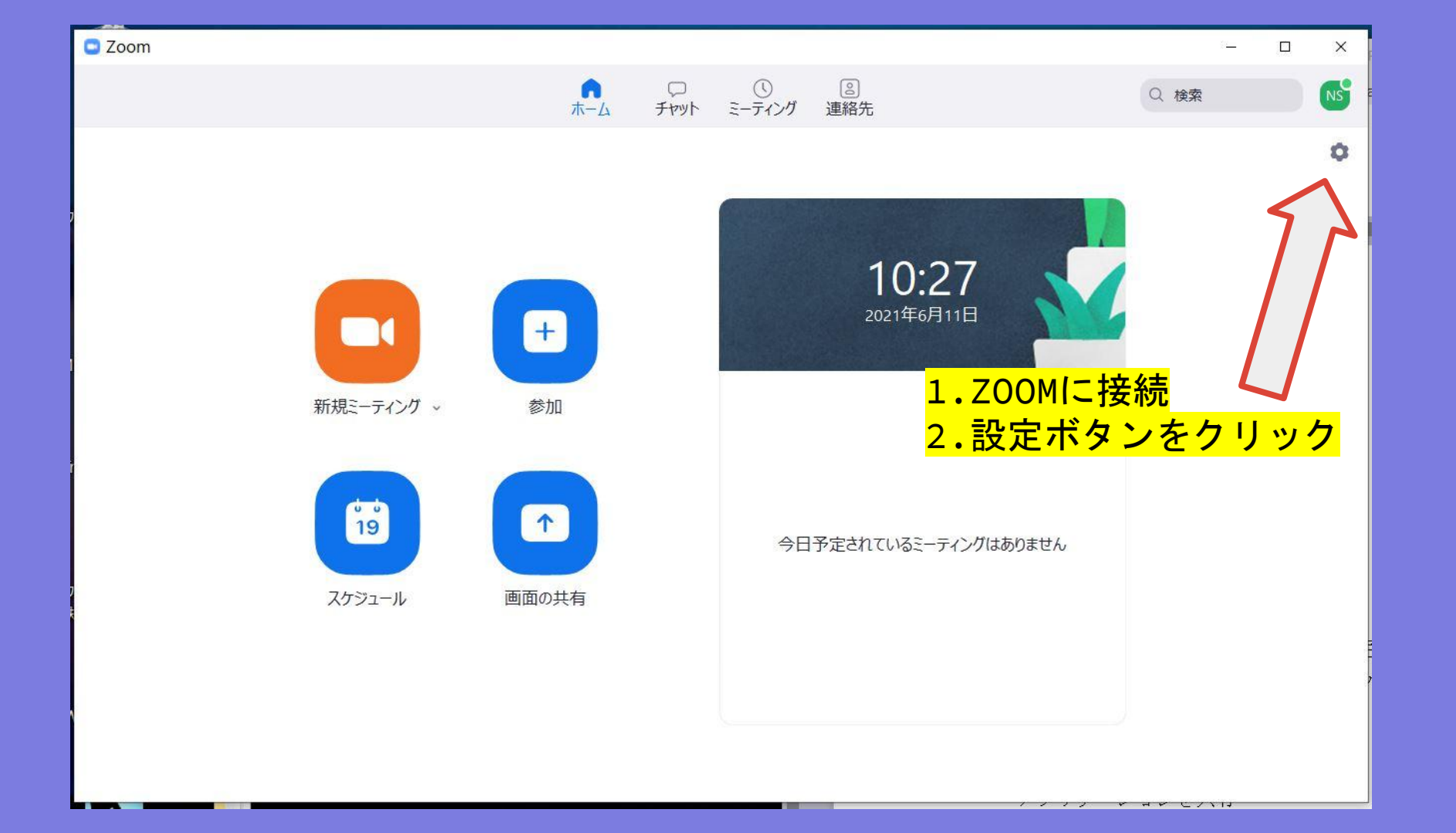

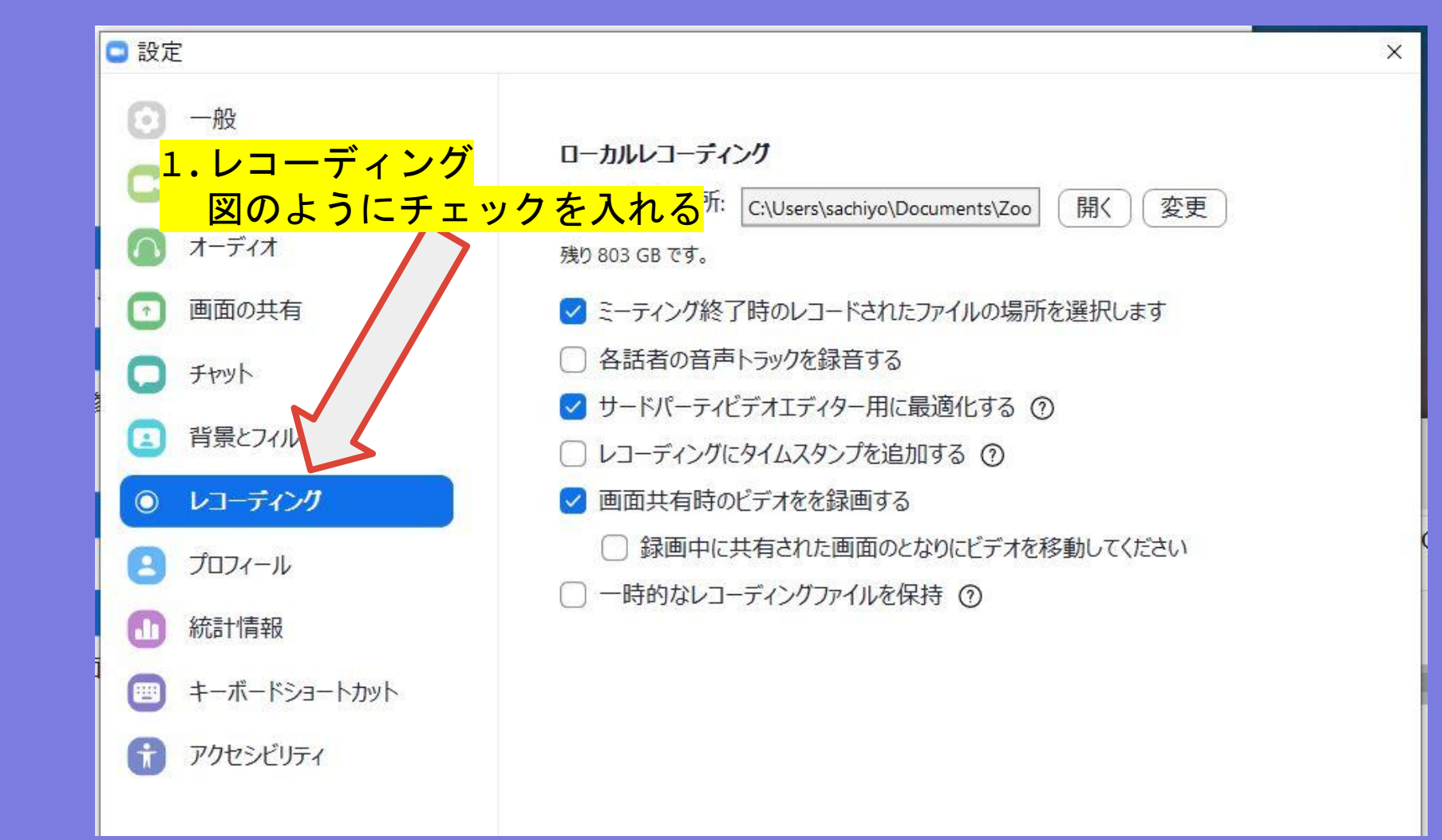

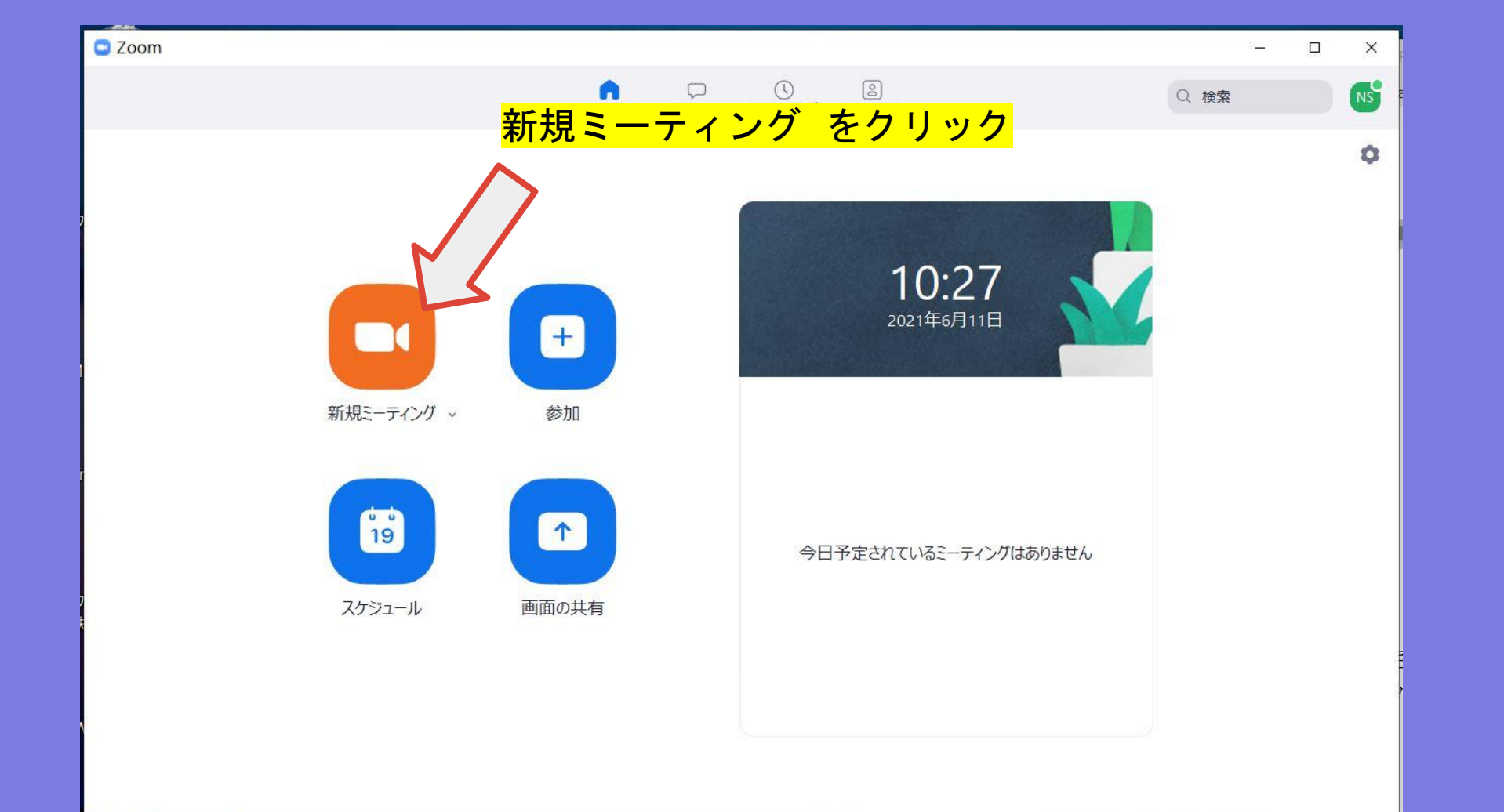

/ / / / / / A A C / Y IJ

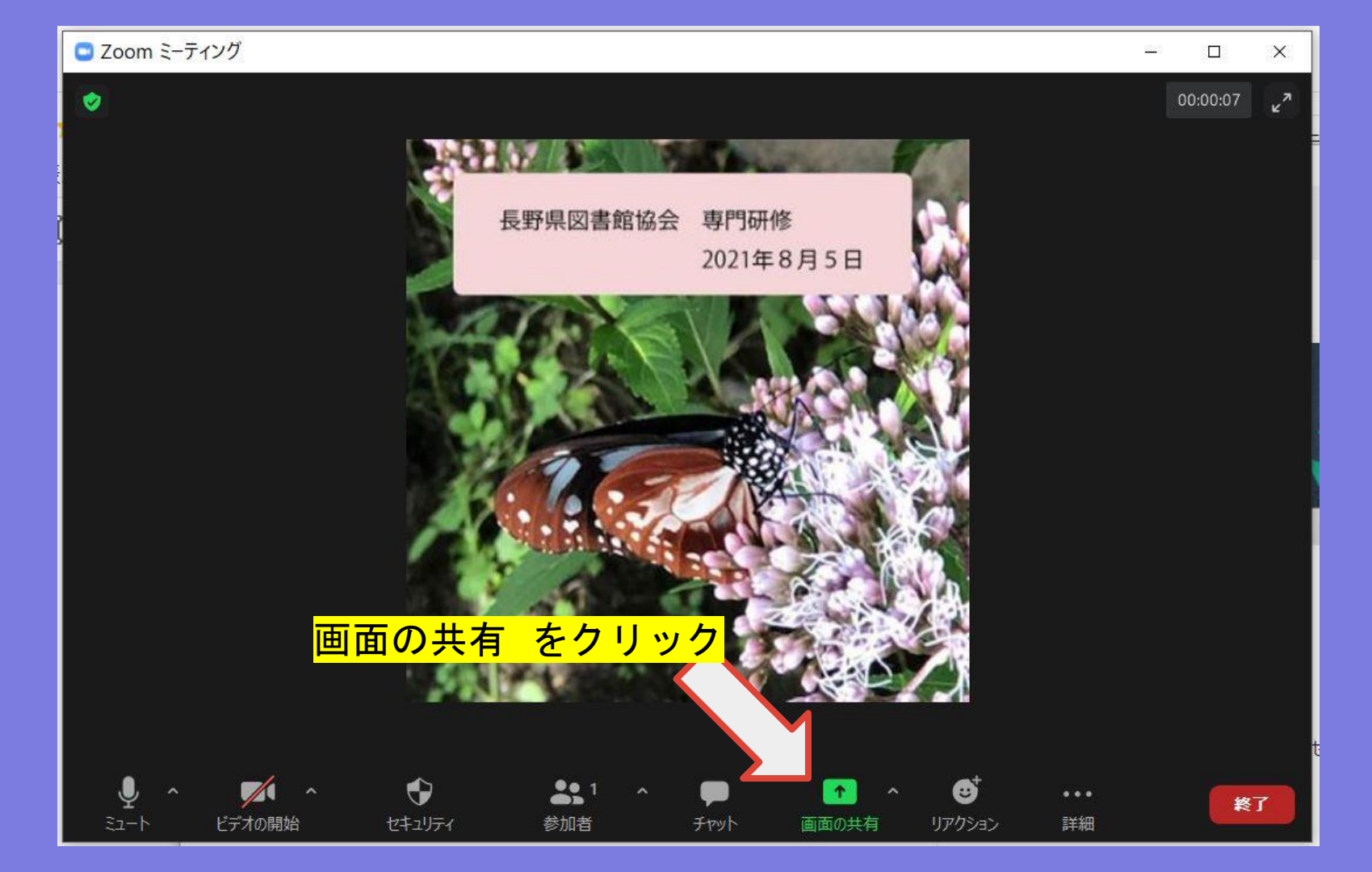

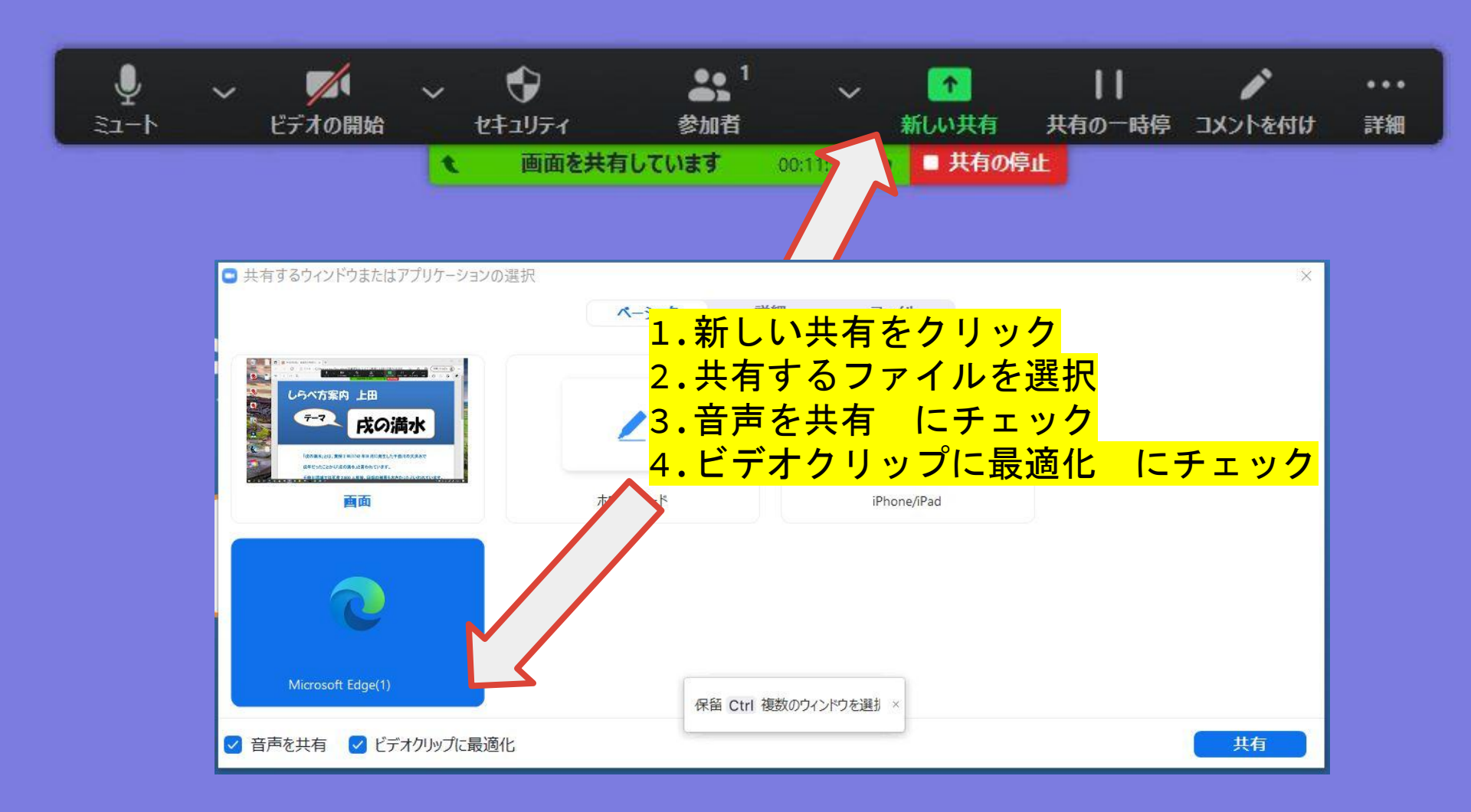

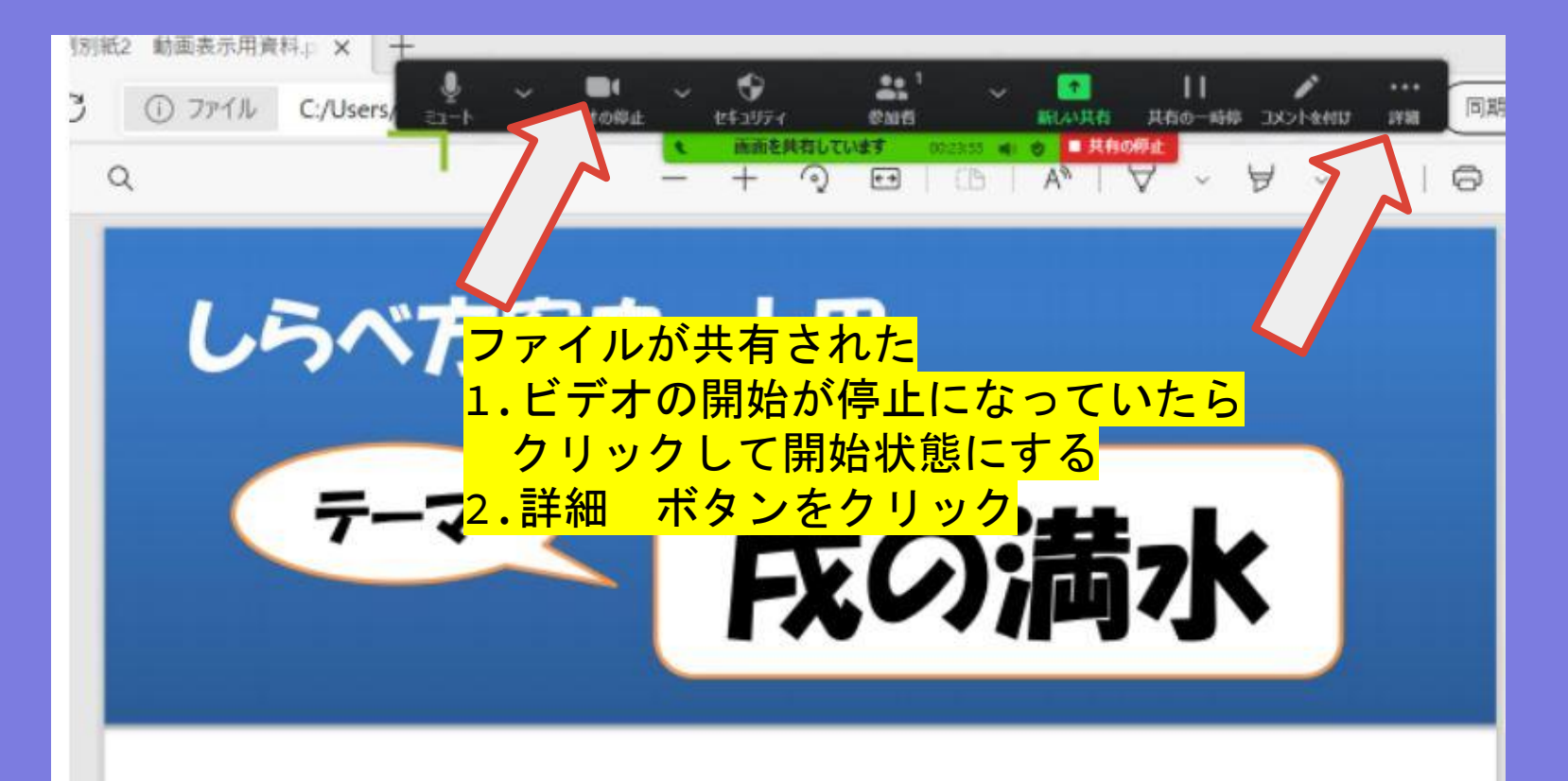

「戌の満水」とは、寛保2年(1742年)8月に発生した千曲川の大洪水で

戌年だったことから「戌の満水」と言われています。

千曲川流域では死者2.800人前後、田畑の被害も大きかったといわれています。

| ●1<br>参加者                                    | ~        | ●<br>新しい共有 | <br>共有の一時停 | <b>ノ</b><br>コメントを付け | ••••<br>詳細       |                    |                    |                  |
|----------------------------------------------|----------|------------|------------|---------------------|------------------|--------------------|--------------------|------------------|
| ています                                         | 00:05:20 | ▶ ■ 共有の停   | Ľ          |                     | チャット             |                    |                    | Alt+H            |
| 1                                            | .レコー     | ·ディング      | ゙をクリッ      |                     | レコーディン<br>ミーティング | グ<br>「情報           |                    | Alt+R            |
| <mark>ク</mark>                               | 1        |            |            |                     | 字幕               |                    |                    |                  |
|                                              |          |            |            |                     | 参加者の注<br>注釈者の名   | E釈を無効にする<br>S前を非表示 |                    |                  |
|                                              |          |            |            | Л                   | フローティン           | グミーティングコン          | <b>・トロールを非表示</b>   | Ctrl+Alt+Shift+H |
|                                              |          |            |            |                     | 音声を共有            | プに目海ル              |                    |                  |
| <mark>2</mark>                               | .フロ-     | -ティング      | バミーティ      | ィングコン               | ノトローノ            | レを非表示              | <mark>⋷をクリッ</mark> |                  |
| <u>,                                    </u> | 7        |            |            |                     | 授了               |                    |                    | Alt+Q            |
|                                              | 再表       | 示させる       | にはEsc      | キーを押                | す                |                    |                    |                  |

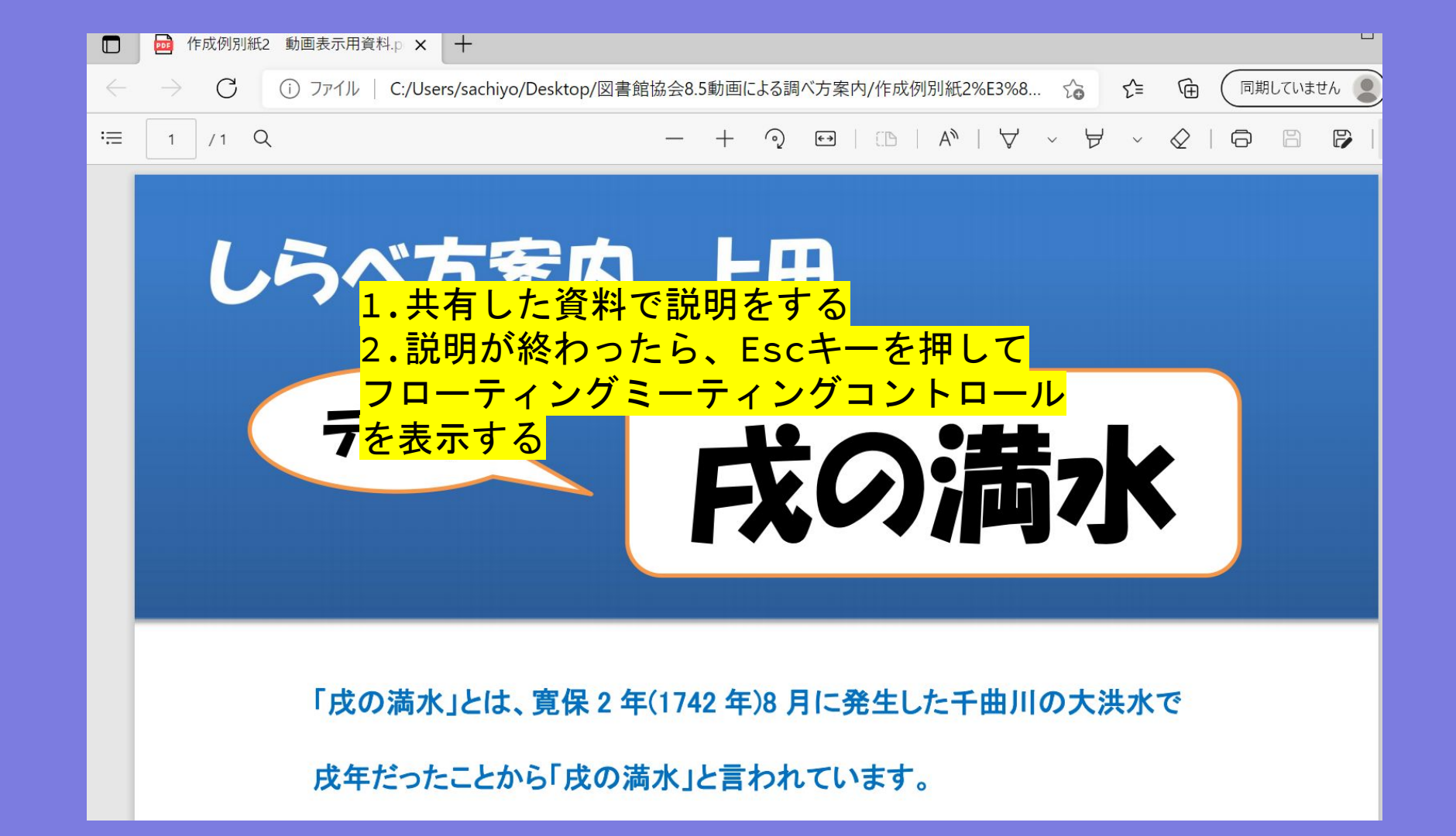

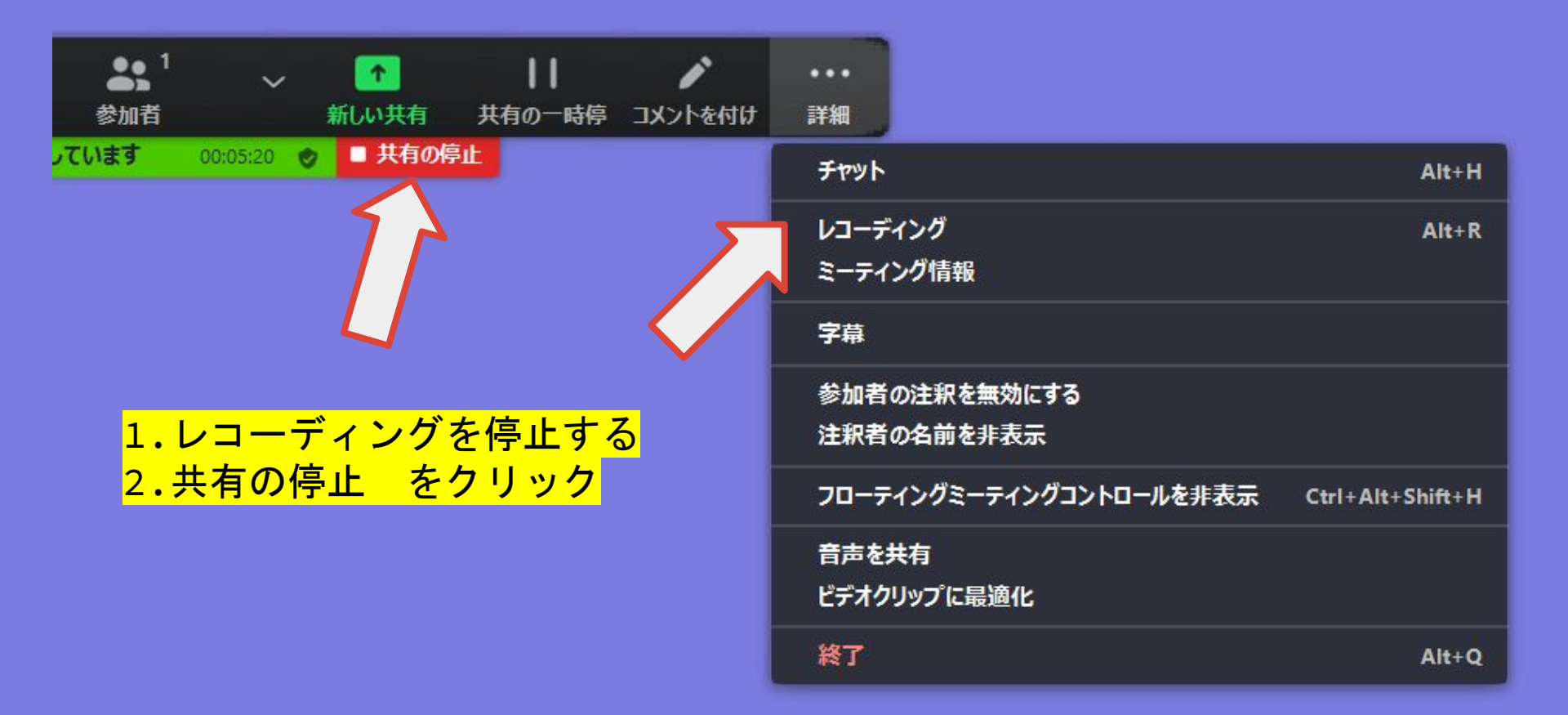

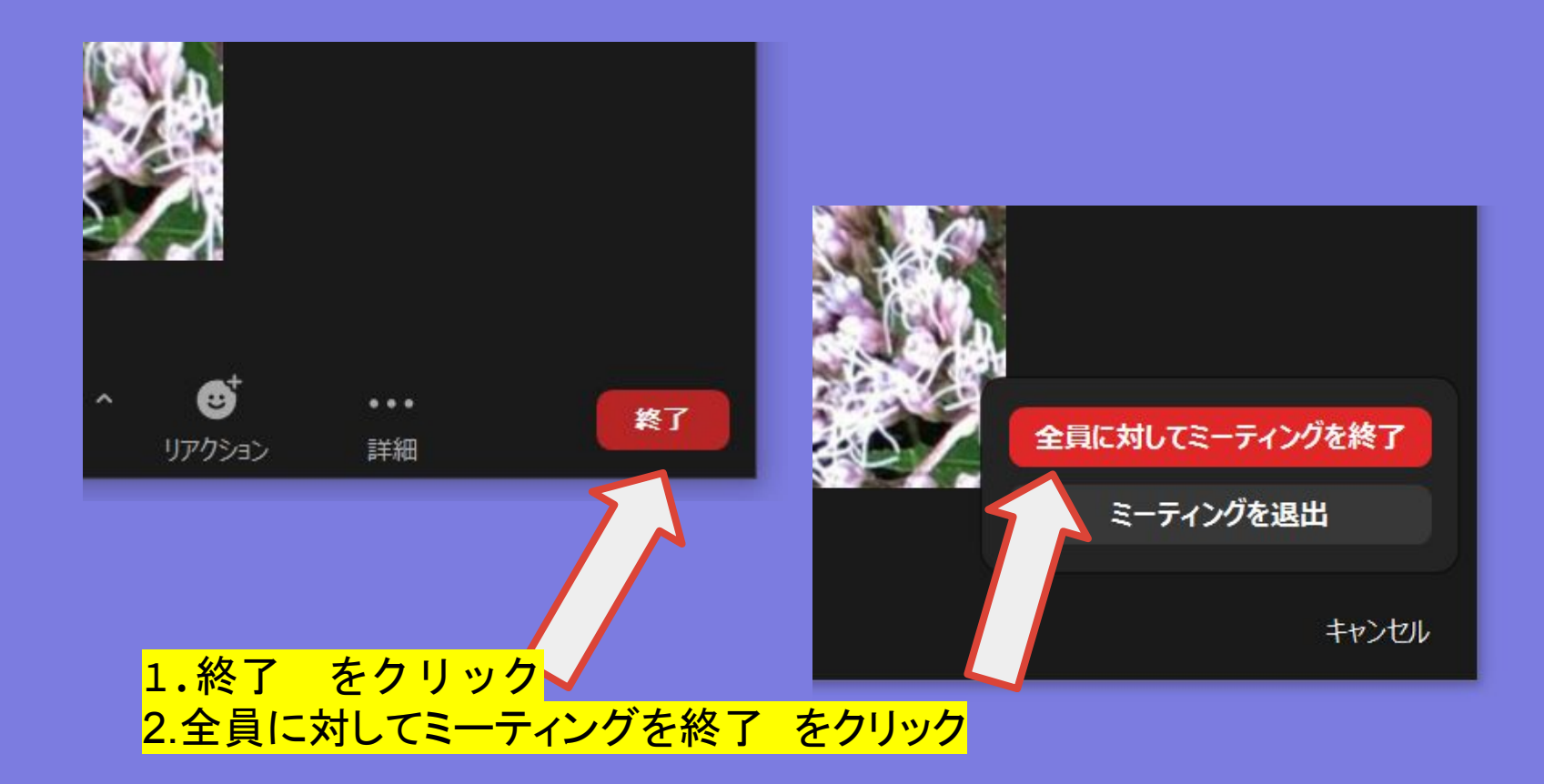

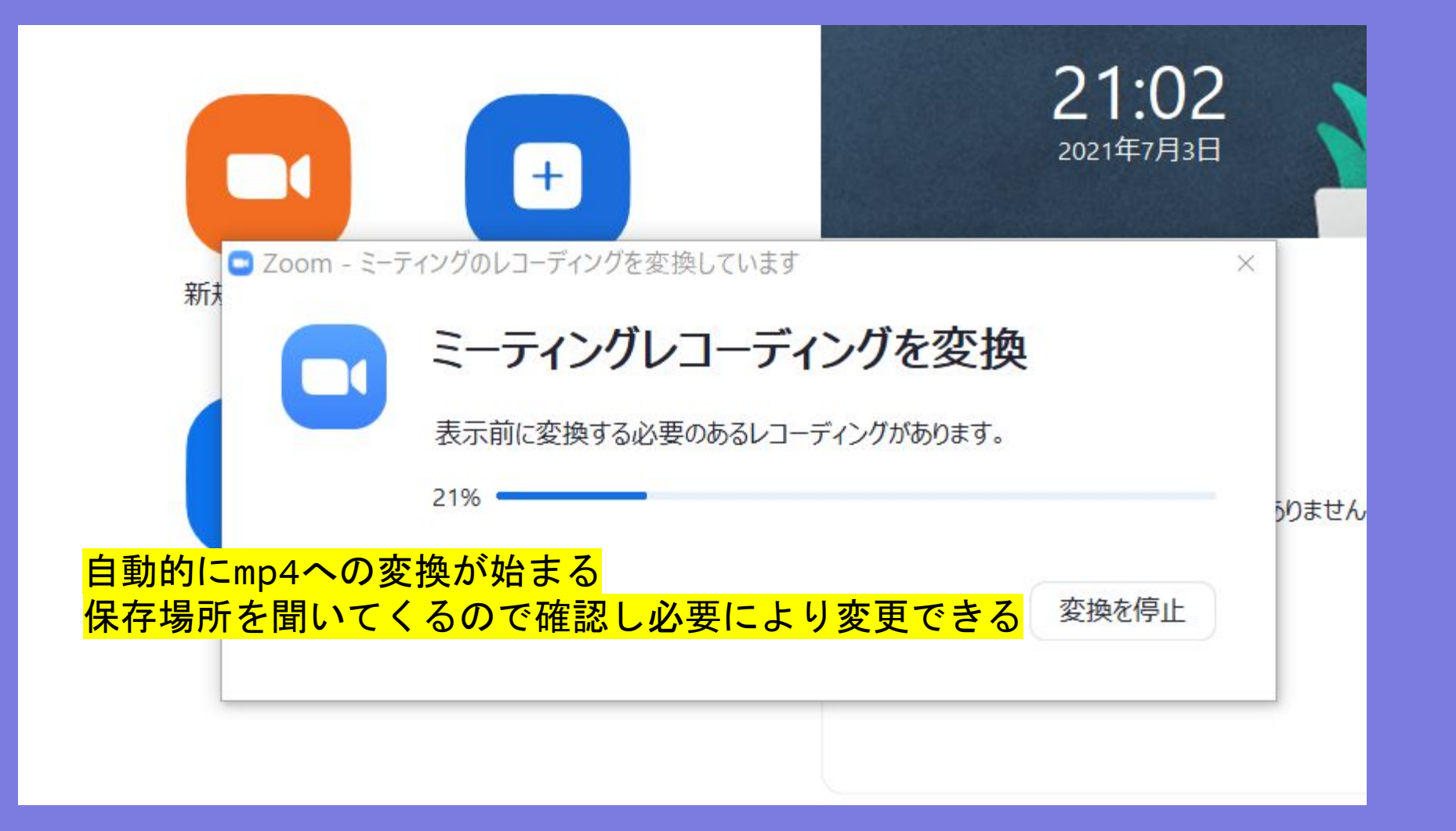

# 「フォト」を使って不要なスライドを削除

#### Windows 10 のフォトというアプリを起動

- ⇒ ビデオエディタをクリック
- ⇒ 新しいビデオプロジェクトをクリック
- ⇒ ビデオの名前を指定しOK
- ⇒ プロジェクトライブラリー >追加 >このPCから
- ⇒ 先ほど保存したmp4データを指定し開く
- ⇒ ストーリーボードヘドラック
- ⇒ 必要な部分だけトリミングする